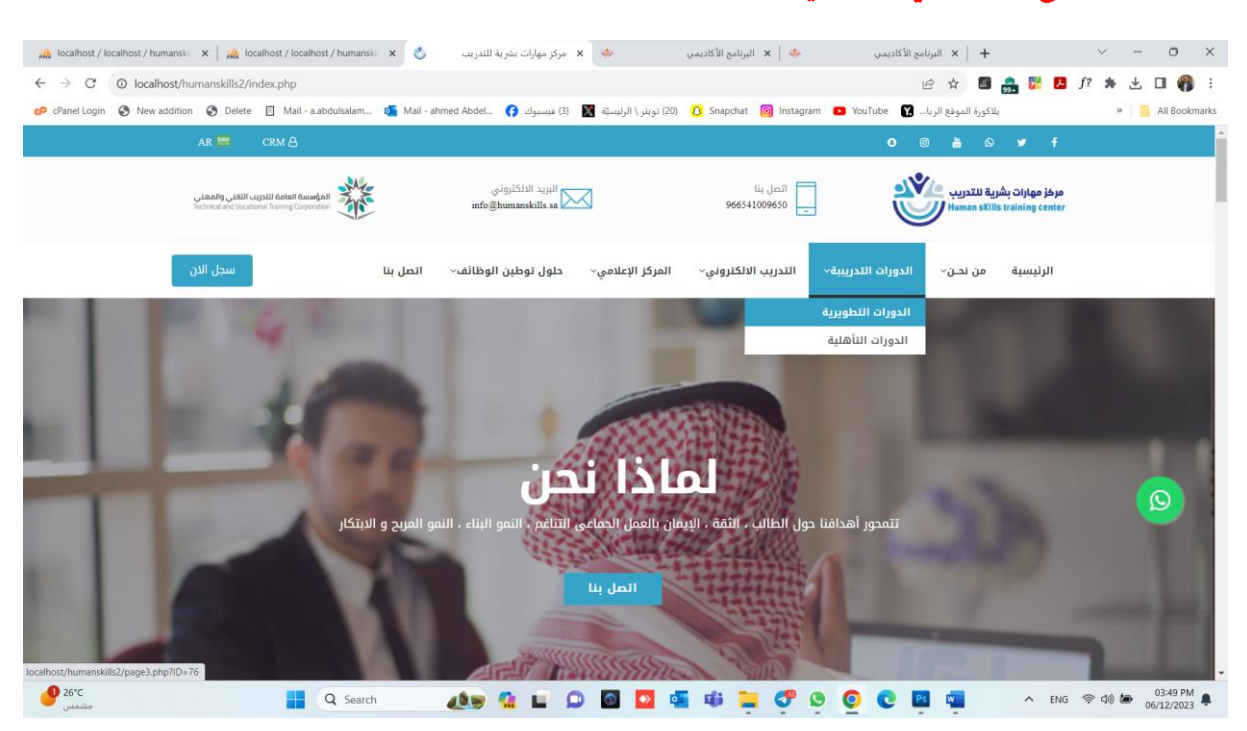

# الدخول للموقع الالكتروني عن طريق الر ابط https://humanskills.sa/stus

يستطيع المتدرب استعراض الدورات واختيار الدورة للتسجيل.

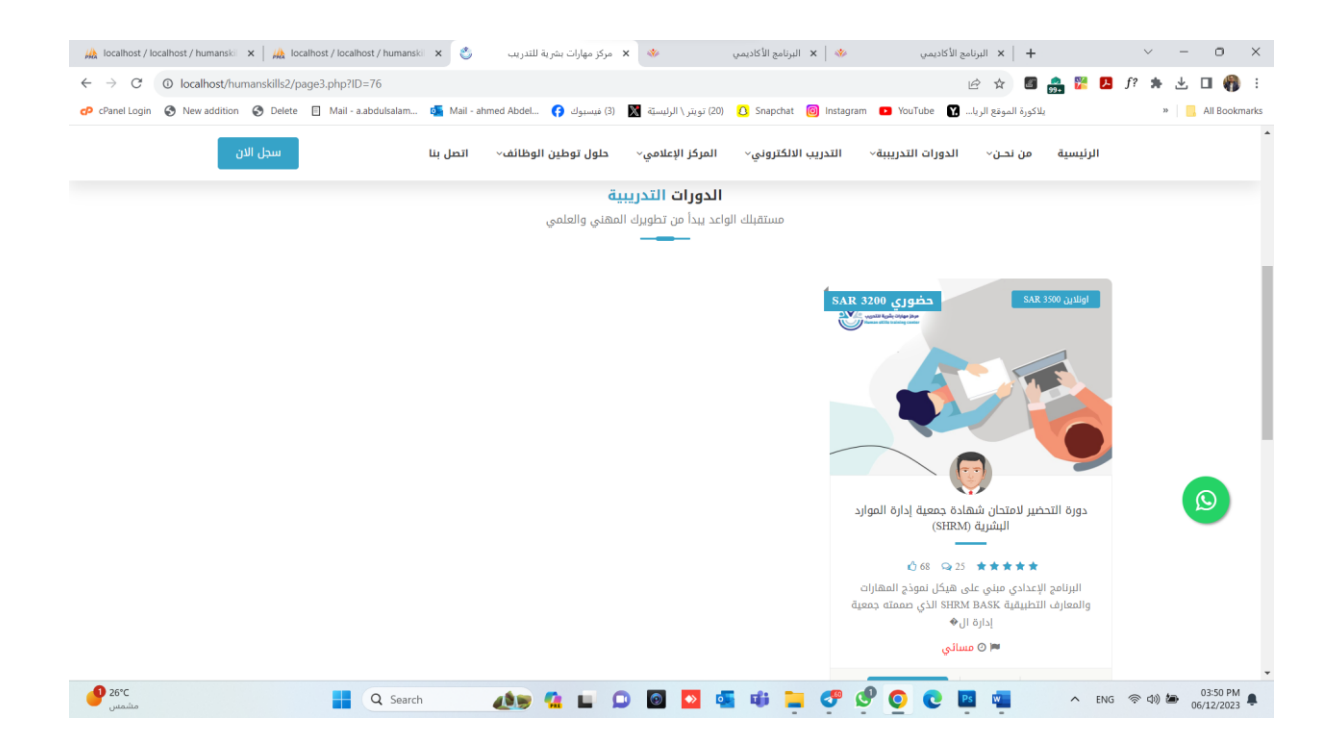

### استعراض تفاصيل الدورة ونموذج التسجيل

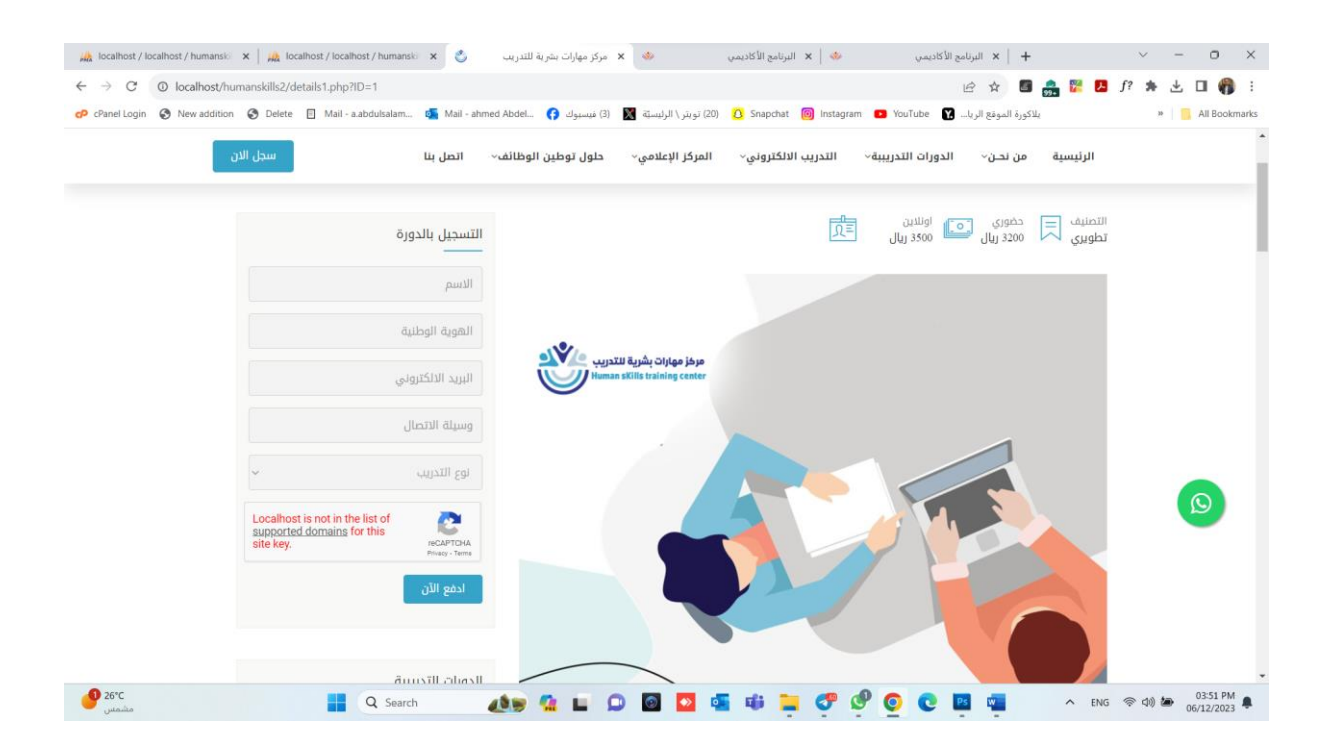

الدخول لحساب المتدرب

#### a (localhost/localhost/localhost/localhost/localhost/localhost/localhost/localhost/ البرائمو الأكاديس 💩 🗙 مركز مهارات تحرية لللدريت 🏷 🗙 🖌 مركز مهارات تحرية للدريت or ⊮ ☆ 🖪 🌧 🚏 🖪 ʃ? 🗯 🛓 🖬 🌍 : ← → C () localhost/humanskills2/index.php 🤣 Chanel Login 📀 New addition 📀 Delete 📋 Mail - aabdultalam... 🍕 Mail - ahmed Abdel. (٢) فیسیو (۲) 👔 نیسو (۲) 👔 (۲) معرف (۲) الرئیسی (۲) معرف (۲) معرف (۲) م » 🔋 🔒 All Bookmarks مرخز مهارات بشرية للتدريب Human skills training center المؤسسة العامة التدريب التقني والمعني Technical and Vocational Training Corporation اتصل بنا 966541009650 البريد الدلكتروني info@humanskills.sa الرئيسية من نحـن- الدورات التدريبية- التدريب الالكتروني-المركز الإعلامي~ حلول توطين الوظائف~ اتصل بنا al lia المربح و الابتكار حور أهدافنا حول الطالب 9 26°C 🐠 💁 🖬 💭 🔯 🗳 🐗 📜 🖑 🖉 📀 😢 📾 ヘ ENG 奈 (4)) 語 03:51 PM 単 06/12/2023 Q Search

# عن طريق رابط الموقع الالكتروني واختيار المنصة التعليمية

الدخول لحساب المتدرب : يتم انشاء حساب تلقائي للمتدرب عند التسجيل علي المنصة

باسم مستخدم ( رقم الهوية ) وكلمة مرور ( رقم الجوال )

| 🙀 localhost / localhost / humanski 🗙 📔 🙀 localhost / localhost / humanski 🗴 🚸      | 🚸 🗴 البرنامج الأكاديمي                               | 🚸   🗙 البرنامج الأكاديمي         | + 🗼 البرنامج الأكاديسي         | ~ - 0 ×             |
|------------------------------------------------------------------------------------|------------------------------------------------------|----------------------------------|--------------------------------|---------------------|
| ← → C ② localhost/humanskills2/stus/index.php                                      |                                                      |                                  | or 🖻 🖈 🔳 🍰 🎀 🛃                 | f? 🗯 🛃 🖬 🌍 🗄        |
| 🧽 cPanel Login 😵 New addition 🔇 Delete 📋 Mail - a.abdulsalam 🚳 Mail - ahmed Abdel. | (20) تويتر \ الرليسيَّة 📓 (3) فيسبوك 🚯               | 🙆 Snapchat 🔞 Instagram 🧧         | يلاكورة الموقع الريا 🛐 YouTube | » 🚺 All Bookmarks   |
|                                                                                    | د پشریة للتدریب بیریتان در بیری<br>Human skills trai | acia (مرخز مهاران<br>ning center |                                | <b>₽</b>            |
|                                                                                    |                                                      |                                  |                                |                     |
| ی مشمیر Q Search کی جانب                                                           | 🤹 🖬 🗭 🙆 🚳                                            | i 🕫 📮 🥐 🤗                        | O C 🖪 🖏 🔷 ENC                  | 5 奈 句》 🆢 03:51 PM 🌲 |

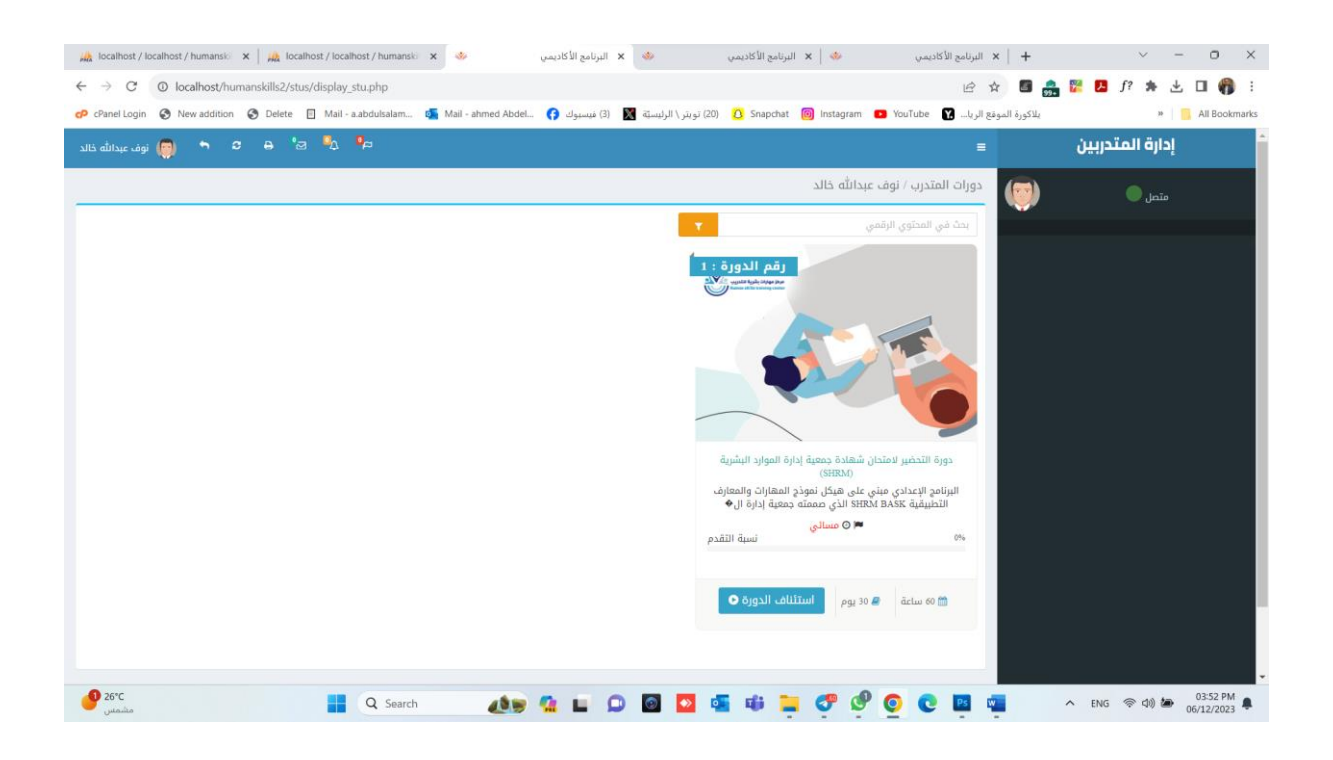

### بعد تسجيل الدخول بشكل ناجح يظهر للمتدرب الشاشة التالية : -

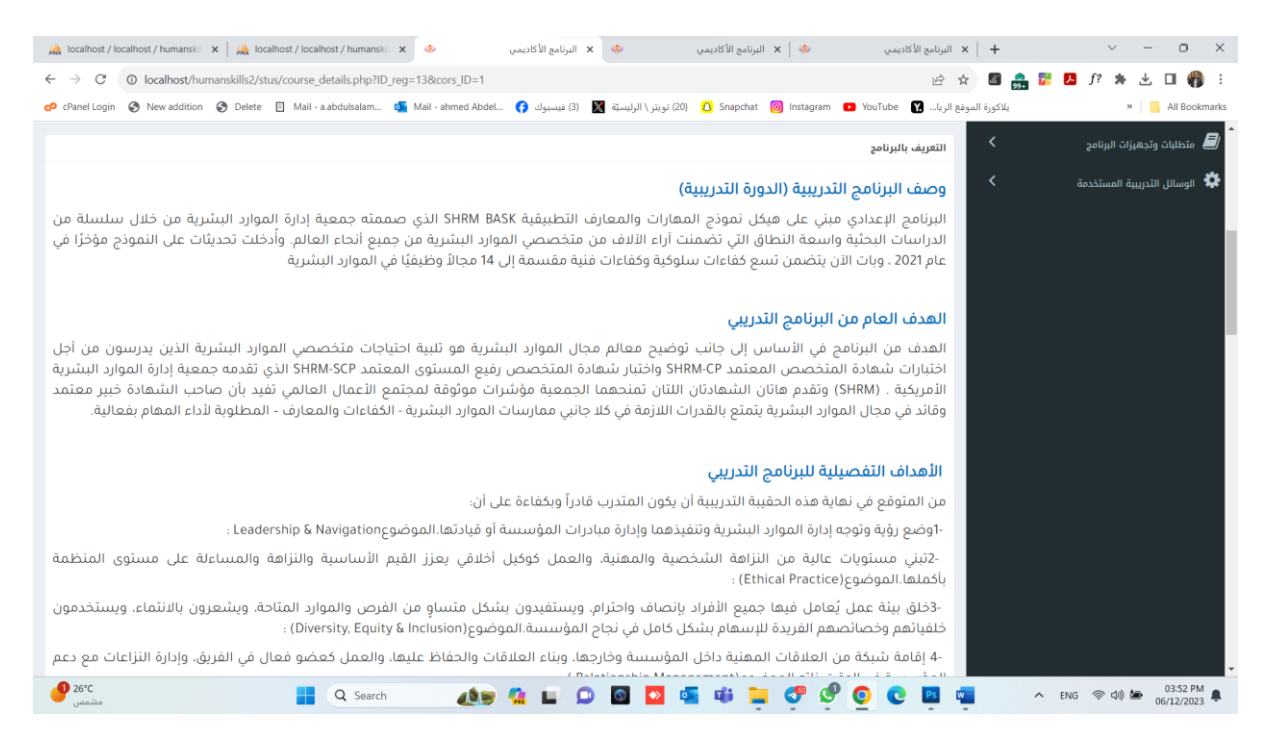

### استعراض التقرير الخاص بحضور المتدرب

|                     | , والمهني<br>Technical a | <b>ب التقلي</b><br>nd Vocat | ة للأدريا<br>ional Trai | aledi äw<br>ning Corp | المؤسا<br>oration |           |      |               |           |          |               |      |      |       |    |   |        |   | <u>ہ</u> 2 | :023  | لعام | شهر ۱ | ) للدورة ا | لمتدريبين | ييان حضور ا |                         |                  |         | للتدريب Human s          | هارات بشرية<br>Kills training | مرکز مو<br>center |
|---------------------|--------------------------|-----------------------------|-------------------------|-----------------------|-------------------|-----------|------|---------------|-----------|----------|---------------|------|------|-------|----|---|--------|---|------------|-------|------|-------|------------|-----------|-------------|-------------------------|------------------|---------|--------------------------|-------------------------------|-------------------|
| الغاس<br>د المد الد |                          | 7 0 0                       | الرائع<br>العد ا        |                       | 1 22              | 21        |      | دنت<br>مد ا د | :<br>لا   | لأسيرع   |               | 4 1  | 1 10 | للالى | 10 | 0 |        |   |            | الاول | 2    | 2 1   | J          | الجرا     | رتم البرية  | ىم المتدرب/ه            |                  |         | الدورة                   | تقاصيل                        |                   |
| 1 30 2              | 9 28 2                   | / 26                        | 25 .                    | 24 2:                 | , 22              | 21 2      | 20 1 | 18            | 17        | 10       | 15 1          | 4 1: |      | 11    | 10 | 9 | , /    | 0 | 3          | 4     | 3    | 2 1   | 0501       | 234567    | 1020304050  |                         | ترف عبدالله خالد | 1       | ب الدورة                 | مسمع                          |                   |
| -                   |                          |                             | $\square$               |                       |                   |           |      | $\top$        | $\square$ |          | $\top$        |      | 1    |       |    |   | $\top$ |   |            |       |      |       |            |           |             |                         |                  | 2       | الالكتروني او الرقمي     | بات التسويق                   | اساسر             |
|                     |                          |                             |                         |                       |                   |           |      |               |           |          |               |      |      |       |    |   |        |   |            |       |      |       |            |           |             |                         |                  | 3       | لدورة                    | رقم                           |                   |
|                     |                          |                             |                         |                       |                   |           |      |               |           |          |               |      |      |       |    |   |        |   |            |       |      |       |            |           |             |                         |                  | 4       | 1                        |                               |                   |
|                     |                          |                             |                         |                       |                   |           |      |               |           |          |               |      |      |       |    |   |        |   |            |       |      |       |            |           |             |                         |                  | 5       | يدة                      | الد                           |                   |
|                     |                          |                             |                         |                       |                   |           |      |               |           |          |               |      |      |       |    |   |        |   |            |       |      |       |            |           |             |                         |                  | 6       | أشهر                     | سته                           |                   |
|                     | ++                       |                             | $\square$               |                       |                   |           |      | _             | _         |          | $\rightarrow$ |      |      |       |    |   | _      |   |            |       |      | _     |            |           |             |                         |                  | 7       | نرة                      | اله                           |                   |
|                     |                          |                             |                         |                       |                   |           |      | -             |           |          | _             | _    | _    |       |    | _ | -      |   |            |       | _    | _     | _          |           |             |                         |                  | 8       | إلى                      |                               | مز                |
|                     |                          | -                           |                         | -                     | +                 |           | +    | +             | $\vdash$  |          | +             | -    |      |       |    |   | +      |   |            | _     | -    | +     |            |           |             |                         |                  | 9<br>10 | 1444-05-04<br>2022-11-28 | 144<br>2022                   | 4-4-4<br>-10-30   |
|                     |                          |                             |                         |                       |                   |           |      |               |           |          |               |      |      |       |    |   |        |   |            |       |      |       |            |           |             |                         |                  | 11      | قت                       | الو                           |                   |
|                     |                          |                             |                         |                       |                   |           |      |               |           |          |               |      |      |       |    |   |        |   |            |       |      |       |            |           |             |                         |                  | 12      | مسانع .                  |                               | صاحه              |
|                     | $\perp$                  |                             | $\square$               |                       |                   |           |      |               |           |          |               |      |      |       |    |   |        |   |            |       |      |       |            |           |             |                         |                  | 13      | 000000                   |                               | <i>re</i> 40      |
|                     | ++                       | _                           |                         |                       |                   |           |      | -             |           |          | -             | _    | _    |       |    | _ | +      |   |            | _     | _    | _     |            |           |             |                         |                  | 14      |                          |                               |                   |
|                     | ++                       | -                           | $\vdash$                | +                     | -                 |           | +    | +             | -         |          | +             | -    | -    |       | -  | - | +      | - |            | _     | _    | -     | -          |           |             |                         |                  | 15      |                          |                               |                   |
|                     | ++                       | -                           | $\vdash$                | -                     |                   |           | -    | +             | -         |          | +             | -    | -    |       | -  | - | +      | - |            | _     | _    | +     | -          |           |             |                         |                  | 16      |                          | مدرب ممصد                     | الدوره            |
|                     | ++                       | +                           | $\vdash$                | +                     | +                 |           | +    | +             | +         | $\vdash$ | +             | -    | -    |       |    | - | +      | - |            | -     | -    | +     | -          |           |             |                         |                  | 19      | بدالرحمن الغالج          | عادل مبارك ع                  | المنسأة           |
|                     |                          |                             | $\vdash$                |                       | $\square$         | $\square$ |      | -             | -         |          | +             | -    | -    |       |    | - | +      | - |            |       |      | -     | -          |           |             |                         |                  | 19      |                          |                               |                   |
| +                   | ++                       | +                           | $\vdash$                | +                     | +                 |           | +    | +             | +         |          | +             | +    | +    |       |    | - | +      | - |            |       | -    | +     | -          |           |             |                         |                  | 20      |                          |                               |                   |
|                     |                          | _                           |                         |                       |                   |           |      |               |           |          | +             |      |      |       |    |   | t      |   |            |       |      |       |            |           |             | توقيع المدرب/ة *1       |                  |         |                          | نورة بشكل يرمي                | ڪ<br>زويع مدرب ال |
|                     |                          |                             |                         |                       |                   |           |      |               |           |          |               |      |      |       |    |   |        |   |            |       |      |       |            |           | 1           | توقيع مدير/ة المنشأة *2 |                  |         | ن                        | نشاه بشكل أسير ع              | يقع مدير الما     |
|                     |                          |                             |                         |                       |                   | <u></u>   | 2    |               |           |          |               |      |      |       |    |   |        |   |            |       |      |       |            |           |             |                         |                  |         |                          |                               |                   |

من خلال الشاشة السابقة يستطيع المتدرب الاطلاع علي دوراته التدريبية ومتابعة البث

للدورات الاونلاين وكذلك تقارير الحضور والغياب وتحميل المناهج الدراسية واجراء

الاختبارات الالكترونية

| 🕫 🖉 🛃 e ta 🖝                                                                             | =                                                                          | إدارة المتدربين    |
|------------------------------------------------------------------------------------------|----------------------------------------------------------------------------|--------------------|
|                                                                                          | الاختبارات الالكترونية لدورة / مستوى : دورة اللغة الانجليزية المستوي الاول | ە متصل             |
| Listening                                                                                |                                                                            | Search for trainer |
| Are you here for a music class?<br>Listen to the convertation. Choose the convert answer |                                                                            | A                  |
| LISTER TO THE CONVERSATION. CHOOSE THE COLLECT ANSWEL                                    |                                                                            |                    |
| ▶ 0:00/0:00 → ♦ E                                                                        |                                                                            |                    |
| 1 : Barton is Rob's                                                                      |                                                                            |                    |
| O a. last name                                                                           |                                                                            |                    |
| O b. first name                                                                          |                                                                            |                    |
| ○ c. teacher's name                                                                      |                                                                            |                    |
| 2 : Rob is short for                                                                     |                                                                            |                    |
| O a. Carla                                                                               |                                                                            |                    |
| O b. Røbert                                                                              |                                                                            |                    |
| ○ c. Thomas                                                                              |                                                                            |                    |
| 3 : The teacher's name is                                                                |                                                                            |                    |
| O a. Barton                                                                              |                                                                            |                    |
| O b. Smith                                                                               |                                                                            |                    |
| ○ c. Mr. Thomas                                                                          |                                                                            |                    |
|                                                                                          |                                                                            |                    |

## عرض محتوي الدورة التدريبية

| 🖨 🗢 😁 🥘 نوف عبدالله خالد |                                                 |                                   |                                                                                         | ≡     | إدارة المتدربين                             |
|--------------------------|-------------------------------------------------|-----------------------------------|-----------------------------------------------------------------------------------------|-------|---------------------------------------------|
|                          | 4-4-1 - نهاية الدورة : 04-05-1444               | لرقمي - بداية الدورة : 444        | ربين لدورة رقم ١: - باسم : أساسيات التسويق الالكتروني أو ا                              | المتد | متصل                                        |
| المرفقات                 | رابط الفيديو او المحتوي                         | الوصف                             | العنوان                                                                                 | #     |                                             |
| -1.                      | https://www.youtube.com/watch?<br>v=RNyQxqj9Ut4 | دورة ادخال بيانات ومعالجة<br>نصوص | دورة ادخال بيانات ومعالجة نصوص   من الألف الى الياء   برنامج الاكسل<br>Excel محاضرة (1) | 7     | الرسائل والتعليقات<br>Messages and comments |
| pdf                      |                                                 |                                   | محتوي الدورة                                                                            | 8     | تقریر الدورات<br>Report of courses          |
|                          |                                                 |                                   |                                                                                         |       | الاختبارات الالكترونية<br>Electronic tests  |
|                          |                                                 |                                   |                                                                                         |       | طری الدورات<br>Courses content              |
|                          |                                                 |                                   |                                                                                         |       |                                             |
|                          |                                                 |                                   |                                                                                         |       |                                             |
|                          |                                                 |                                   |                                                                                         |       |                                             |
|                          |                                                 |                                   |                                                                                         |       |                                             |
|                          |                                                 |                                   |                                                                                         |       |                                             |
|                          |                                                 |                                   |                                                                                         |       |                                             |
|                          |                                                 |                                   |                                                                                         |       |                                             |
|                          |                                                 |                                   |                                                                                         |       |                                             |

التعليقات والرسائل والتواصل مع مدرب الدورة والمشتركون بالدورة عن طريق الرسائل

| ا چې اوف عبدالله کالد 🛑 🗘 خ              | Ξ                             | إدارة المتدربين                            |
|------------------------------------------|-------------------------------|--------------------------------------------|
| يدانله خالد                              | دورات المتدرب / نوف ء         | متصل 🕝                                     |
|                                          | <b>الاسم</b> نوف عبدالله خالد | · •                                        |
|                                          | <b>رقم الهوية</b> 1020304050  | 🗹 الرسائل والتعليقات                       |
|                                          | <b>الجنسية</b> سعودي          | Messages and comments                      |
|                                          | الجوال0501234567              | م تقریر الدورات<br>Report of courses       |
|                                          | البريد الالكتروني             |                                            |
| الدورة                                   | رقم الدورة                    | الاختبارات الالكترونية<br>Electronic tests |
| أساسيات التسويق الالكتروني أو الرقمي     | 1                             | الدوران                                    |
|                                          |                               | Courses content                            |
|                                          |                               |                                            |
| الدورة                                   | رقم الدورة                    |                                            |
| تخطيط الموارد البشرية.                   | 1                             |                                            |
|                                          |                               |                                            |
|                                          |                               |                                            |
| الدورة                                   | رقم الدورة                    |                                            |
| نخلام المرافعات الشرعية ولوائحه التنفيذة | 1                             |                                            |
|                                          |                               |                                            |
|                                          |                               |                                            |
| الدورة                                   | رقم الدورة                    |                                            |
| دورة اللغة الانجليزية المستوي الاول      | 1                             |                                            |

| 🗢 🍏 نوف عبدالله خالد | с <del>в</del>          |                                                                         | =                                         | إدارة المتدربين                             |
|----------------------|-------------------------|-------------------------------------------------------------------------|-------------------------------------------|---------------------------------------------|
|                      |                         | لكتروني أو الرقمي - بداية الدورة : 4-4-1444 - نهاية الدورة : 04-05-1444 | دورة رقم :1 - باسم : أساسيات التسويق الاا | متصل 💮                                      |
| + رسالة جديدة        |                         |                                                                         |                                           |                                             |
| المرفقات             | رابط الفيديو او المحتوي | التعليق                                                                 | المرسل                                    | الرسائل والتعليقات<br>Messages and comments |
|                      |                         | تم تأجيل درس اليوم الي الاسبوع القادم                                   | 🞴 مدرب مفتمد                              | O تقریر الدورات                             |
| 2                    |                         | موعد المحاضرة الساعة كام                                                | 🖻 نوف عبدالله خالد                        | Report of courses                           |
|                      |                         |                                                                         |                                           | الاختبارات الالكترونية<br>Electronic tests  |
|                      |                         |                                                                         |                                           | ڪي محتوي الدوران<br>Course content          |
|                      |                         |                                                                         |                                           |                                             |